## Ace Centre Learning – Purchase Orders

We accept purchase orders / invoice / bank transfers as a payment method for our Ace Centre Learning course. We ask that you complete the online form to submit your purchase order to us, this allows our e-learning platform to automatically send you the invoice and register the attendees. Follow the guide below that outlines how to complete the form with a purchase order.

Start off by finding the course that you want on our website and clicking the register button.

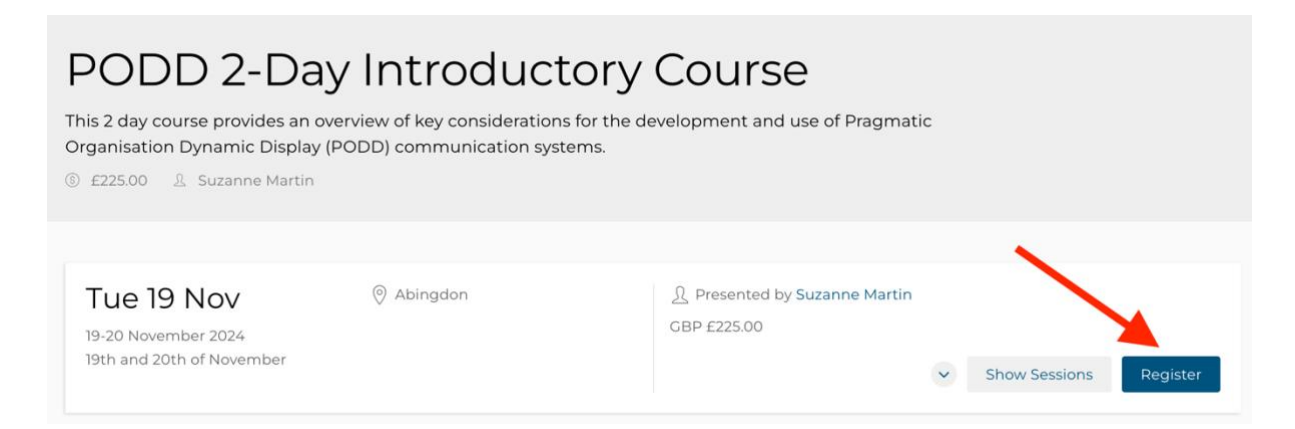

You will then be asked to 'register'. At the point you are registering as the 'payment' account so make sure that you use the details of your accounts team as this is where the invoice goes.

| Registration                                                                       |
|------------------------------------------------------------------------------------|
| Login 2 Shopping cart 3 Checkout 4 Review and confirm 5 Finish                     |
| Create account                                                                     |
| First name Last name                                                               |
| Email                                                                              |
| Password                                                                           |
| By creating an account, you agree to our Terms and Conditions, and Privacy Policy. |
| Login to existing account                                                          |
| Create and proceed                                                                 |

At the next stage you are asked to enter in the 'attendees'. Enter the details of the people taking the course, these email addresses will be sent the details of the event and be given access to the e-learning platform. If you want to add multiple attendees then you can click 'add another attendee' and enter their details.

| Test Test                        |                         |                                    | Clear detai    |
|----------------------------------|-------------------------|------------------------------------|----------------|
| Enter the details of the course. | DELEGATE. The delega    | ate is the person you want to be e | nrolled on the |
| First name*                      |                         | Last name*                         |                |
| Test                             |                         | Test                               |                |
| Email*                           |                         | Mobile phone                       |                |
| atendee@test.com                 |                         |                                    |                |
| Position                         |                         | Organisation name                  |                |
|                                  |                         |                                    |                |
| Email me about Ace               | e Centre related news a | nd events                          |                |
|                                  |                         |                                    |                |

At the next part of the checkout you will be prompted to complete the payment details for the course. You should select 'invoice' and then enter your purchase order number.

## **Payment details**

| Promotional code                                        | Subtotal                                | 225.00            |
|---------------------------------------------------------|-----------------------------------------|-------------------|
| Purchase order (optional)                               | Amount due (GBP)                        | 225.00            |
| test-123                                                | ]                                       |                   |
| Payment method                                          | -                                       |                   |
| Invoice v                                               |                                         |                   |
| An invoice will be sent to you requiring paymen invoice | t within 30 days. Please follow the ins | structions on the |

After this you can just click through and double check your order. You will be issued an invoice to your email and all the payment details will be on the invoice, including your purchase order number.

Once you have completed the payment you will be sent a confirmation, and the attendees will be sent all the details about joining. Attendees will not be able to access the course until you have paid the invoice.